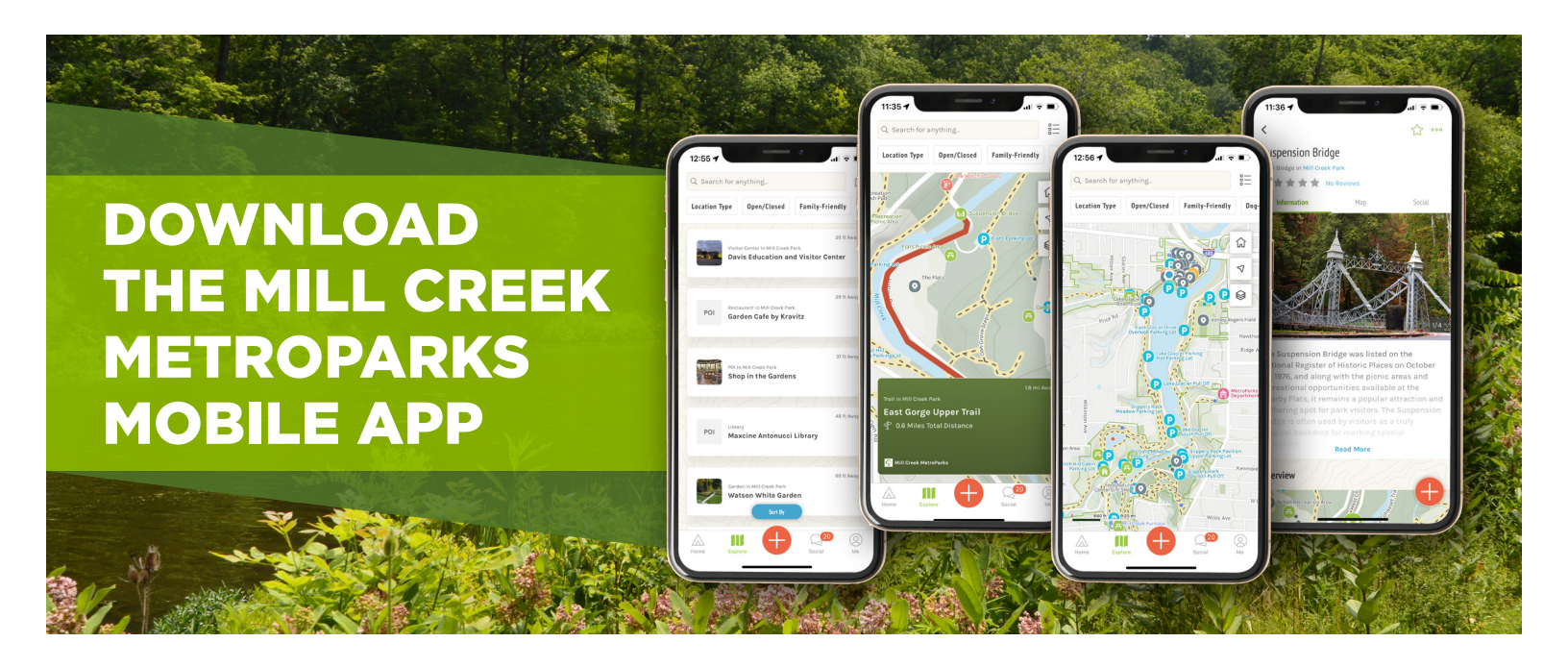

# 1 2 3 4 5

## **STEP 1: Download OuterSpatial App**

Open the GooglePlay store (Android) or the AppStore (iPhone) on your device and search for the OuterSpatial App. Download the App.

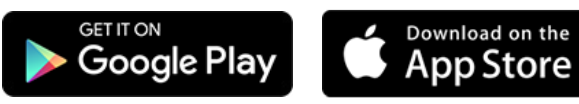

### **STEP 2: Open the OuterSpatial App**

Open the App once it has been downloaded. If desired, you can create a free account (recommended) but it isn't required to use the App.

### **STEP 3: Find Mill Creek MetroParks**

Tap the magnifying glass in the upper right corner and search for "Mill Creek MetroParks" or a specific location within the park system. For example: "Sugar Trail".

#### **STEP 4: Start Your Adventure**

Using the icons at the bottom of the screen you can navigate trails in real time, check for openings and closings, learn more about your selected location, and post to social media about your experience!

### **STEP 5: Tell a Friend**

The Mill Creek MetroParks Mobile App powered by OuterSpatial is a great way to learn more about the park and its facilities, trails, and points of interest. Tell a friend and share an adventure!

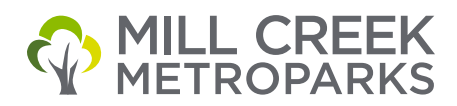